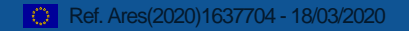

1

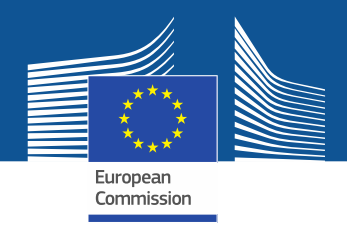

# **Amendments requested**

# by **CONSORTIUM**

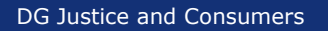

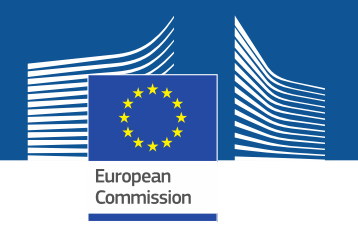

General rules

- An amendment to the grant agreement is necessary to change the terms & conditions and annexes of a GA.
- The amended provisions **become an integral part of the GA.** All other provisions remain unchanged and have full effect.

Article 39.1 GA  $\rightarrow$  Conditions: The Agreement may be amended, unless the <u>amendment entails changes which would call into question the</u> <u>decision awarding the grant or breach the principle of equal treatment of</u> <u>applicants</u>;

Article 39.2 GA  $\rightarrow$  Procedure;

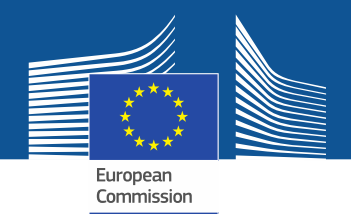

#### **General conditions**

# Who

• An amendment can be **requested by the coordinator** of the Consortium (on behalf of the other beneficiaries) **or initiated by the Commission (ex. to correct an error made in the GA)** 

# When

• **Before** the end of the project, with some exceptions such as the change of bank account or a change of the beneficiary receiving the final payment amount

### How

- In the New Funding + Tender Portal (FTP), formerly Participant Portal
- Sign, submit, countersign electronically

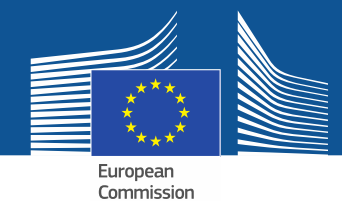

When can an amendment be requested

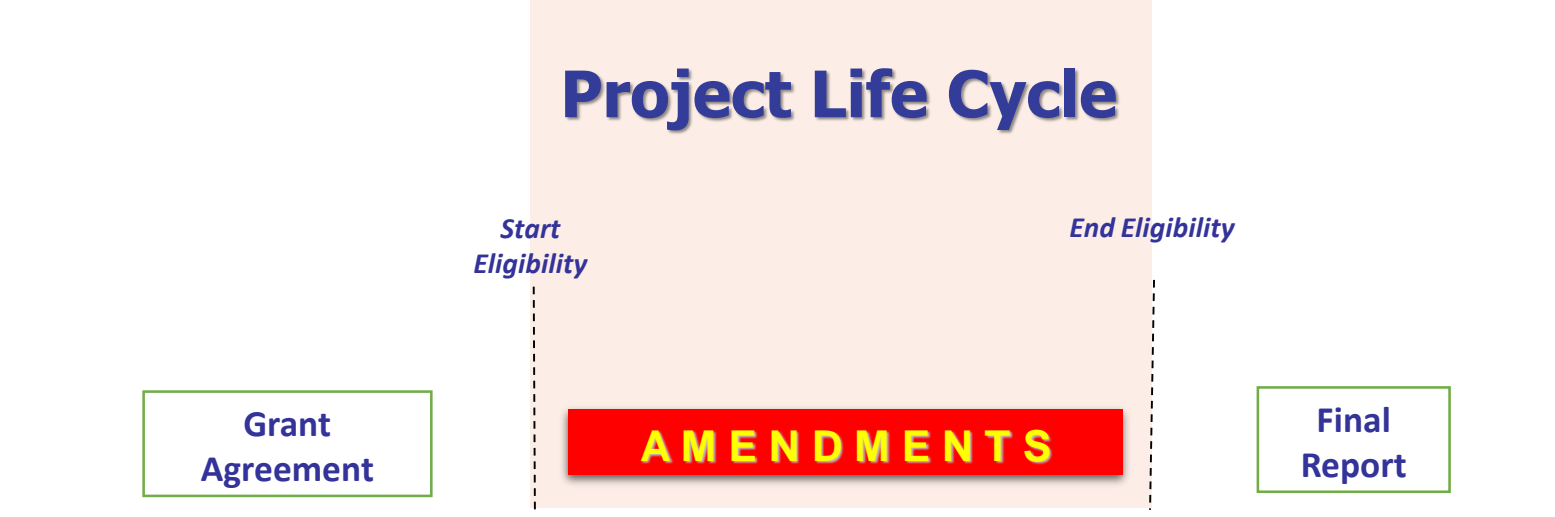

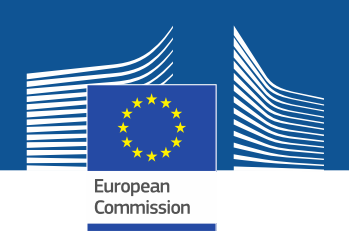

When is an amendment necessary?

Termination, addition or replacement of a beneficiary (or coordinator)

Budget transfer of more than 20 % of the total costs (Art. 4.2 GA)

Additional subcontracting

Change in work packages and deliverables (changes to Annex 1 of GA)

Transfer of actions between beneficiaries

Change of the bank account

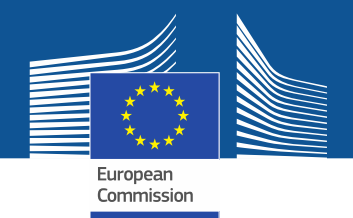

When amendments are NOT necessary?

- Change of address of a beneficiary or coordinator;
- Change in the name of the bank or in the address of the branch where the coordinator has an account;
- Change of VAT number etc.

#### This kind of changes are:

⇒ introduced by the LEAR of the beneficiary concerned via the Funding and Tender Portal (My organisation - Modify), as a so-called "Information procedure"

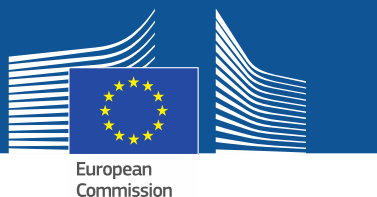

# Request for amendment

#### 1. Launch the amendment request in the FTP

(Pre-requisite: GA signed by the EU)

#### 2. Compose the amendment

→ 3 documents will be generated automatically:

Amendment Request Letter

Amendment Core Letter

Grant Agreement Data Sheet

#### 3. Consultation of the EU Project Officer

(an "unofficial" review by the PO is strongly recommended);

#### 4. Sign & Submit the amendment request to EC

Admissibility checks/Assessment  $\rightarrow$  E-Signature or rejection

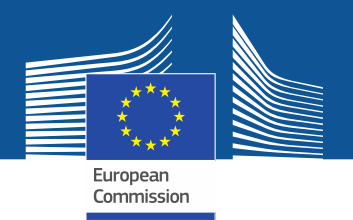

# The New Funding and Tender Portal

https://ec.europa.eu/info/funding-tenders/opportunities/portal/screen/home

| European<br>Commission Funding & tender opportunities<br>Single Electronic Data Interchange Area (SEDIA)                                                                                                    | English 🔊<br>Register Login | ^ |
|----------------------------------------------------------------------------------------------------|-----------------------------|---|
| SEARCH FUNDING & TENDERS 🔻 HOW TO PARTICIPATE 👻 PROJECTS & RESULTS WORK AS AN EXPERT SUPPORT 👻                                                                                                    | select programme            |   |
| The Funding and Tenders Opportunities Portal is the single entry point (the Single Electronic Data Interchange Area) fo<br>applicants, contractors and experts in funding programmes and procurements managed by the European Commission. | Feedback                    |   |
| Find calls for proposals and tenders                                                                                                    | <u>()</u>                   |   |
| Search calls for proposals and tenders by keywords, programmes                                                                                                    |                             |   |
| What are calls for proposals? >   What are calls for tenders? >   How to participate in 5 step                                                                                                    | s >                         |   |
| Calls for proposals by EU Programme                                                                                                    | >                           |   |
| News > Other funding and data                                                                                                    | >                           | , |

## Step 1

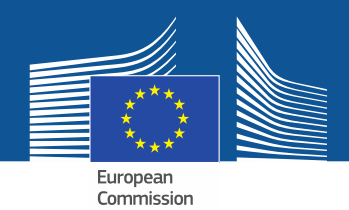

#### LAUNCH THE AMENDMENT

- 1 My Project(s)
- 2 Actions
- 3 Manage Projects

|                          | European<br>Commission | Funding & tender<br>Single Electronic Data Interchange A | r opportunities<br>Area (SEDIA) |                                 |                   | Welco   |                     | <b>)</b> 🔊 |
|--------------------------|------------------------|----------------------------------------------------------|---------------------------------|---------------------------------|-------------------|---------|---------------------|------------|
| ≡ Manage                 | e my area 🛛            | ☆ SEARCH FUNDING & TENDERS ▼                             | HOW TO PARTICIPATE 👻 PR         | OJECTS & RESULTS WORK AS AN EXP | ert support 👻     |         | select<br>programme | . 📍        |
| <b>مگ</b> My O<br>GRANTS | Drganisation(s)        | My Project(s                                             | 5)                              |                                 |                   |         | i Moreinf           | 2 Feedbac  |
| 🏢 мур                    | Proposal(s)            | Results: 7                                               |                                 | O Download excel list           | if those projects |         | Q Search.           | ¥<br>1     |
| Му Р                     | Project(s)             | ACRONYM *                                                | CALL ¢                          | PROGRAM ¢                       | PROJECT \$        | PHASE ¢ | ACTIONS ¢           |            |
| 🏥 МУА                    | Audits                 |                                                          |                                 |                                 |                   |         |                     |            |
| ⊕ <sup>#</sup> 101       | Formal Notification(s) |                                                          |                                 |                                 |                   |         |                     |            |
| 🎥 му Е                   | Expert Area            |                                                          |                                 |                                 |                   |         |                     |            |
|                          |                        |                                                          |                                 |                                 |                   | Active  | 3 C Actions -       | Ď          |
|                          |                        |                                                          |                                 |                                 |                   | Active  | Manage Projects     |            |
|                          |                        |                                                          |                                 |                                 |                   | Active  | C Actions -         | J          |
|                          |                        |                                                          |                                 | И                               | H 1 ≫ H 10 ▼      |         |                     | 9          |

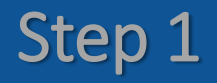

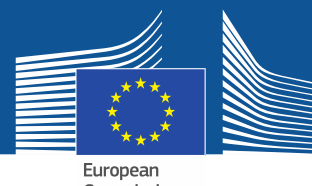

#### LAUNCH THE AMENDMENT

Commission

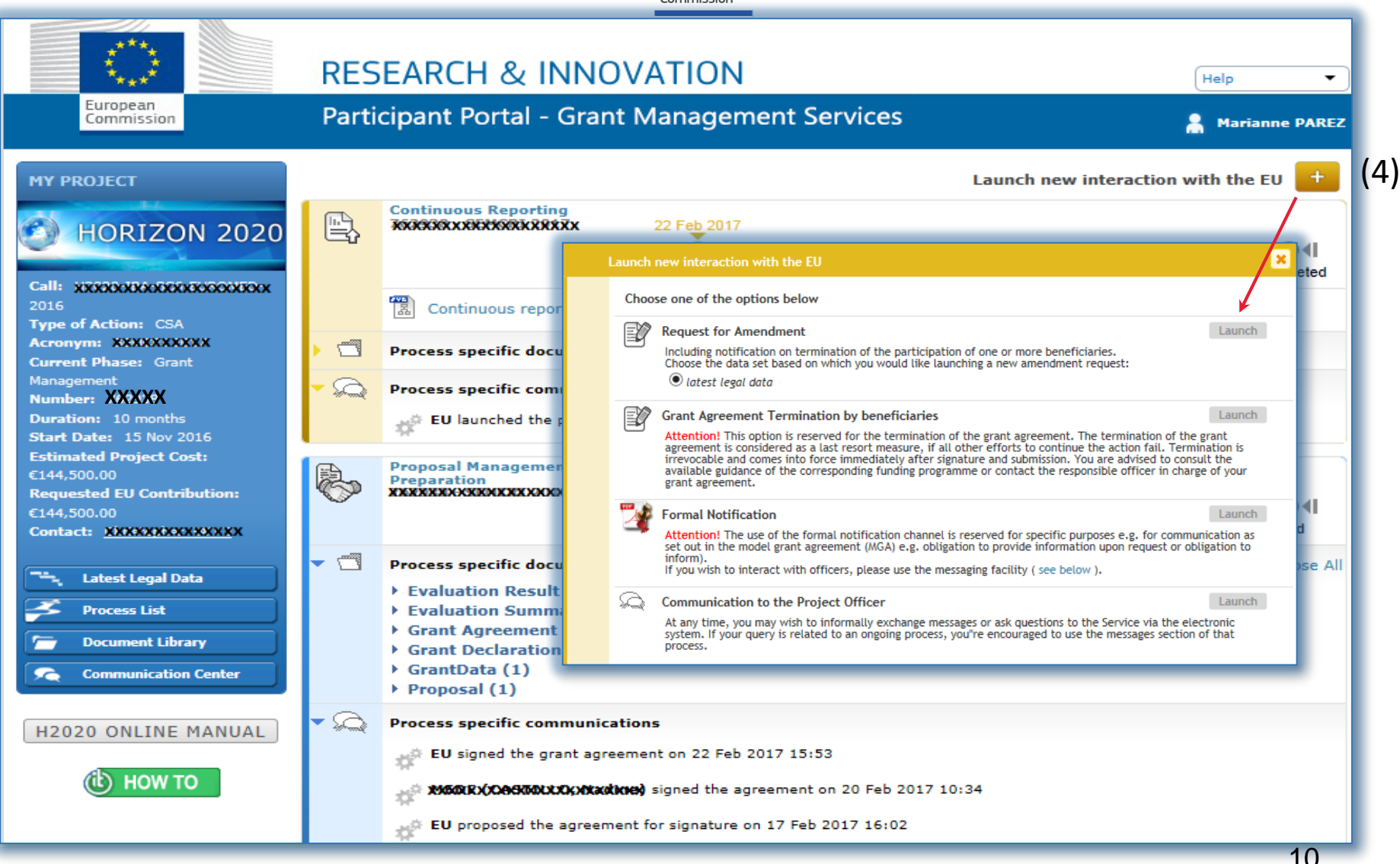

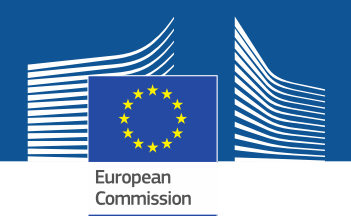

#### LAUNCH THE AMENDMENT

# 5) Wait until you receive a notification telling you that your session is open;

#### 6) Click on the link "My Project"

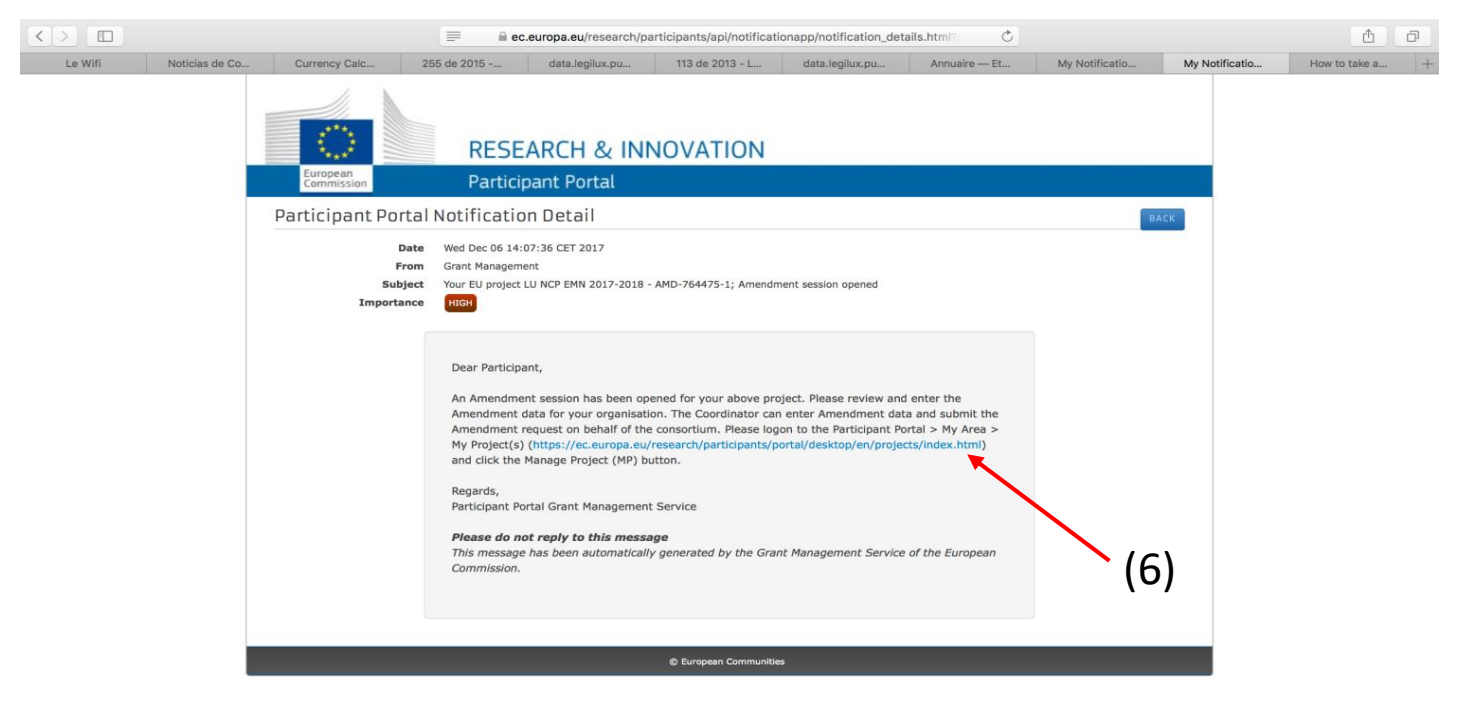

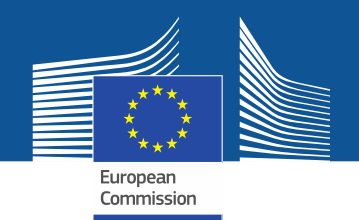

#### LAUNCH THE AMENDMENT

#### 7) Click on "Amendment preparation"

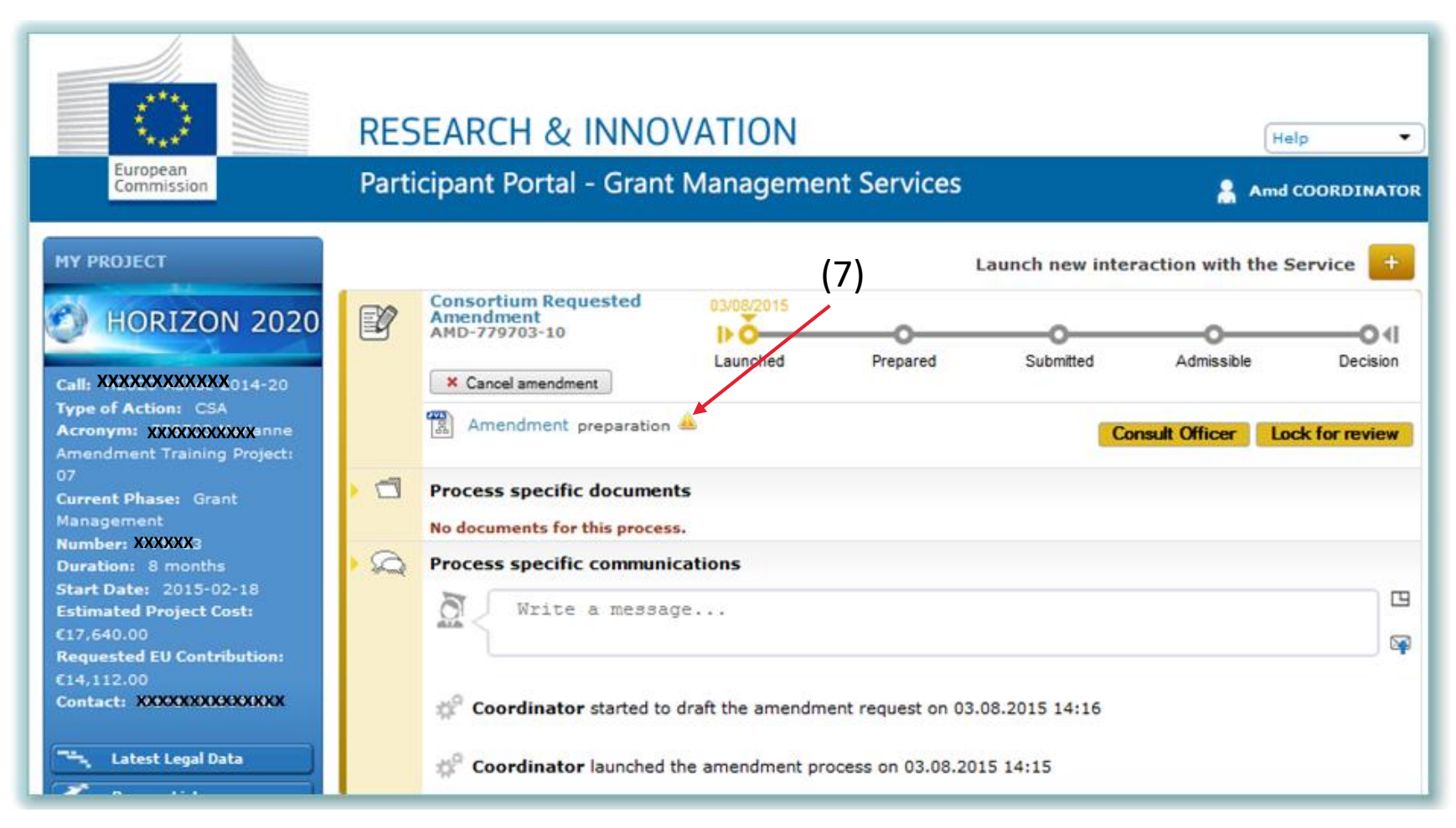

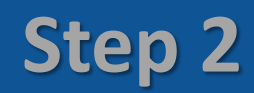

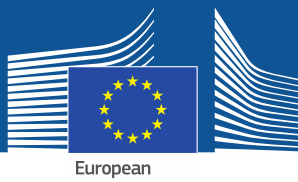

#### Edit full amendment data

13

European Commission

| Grant<br>Manag                                                                    | gement                                                       | <u></u>                                                  |                                           | Amendments o                     | f Grant Agreen       | nent Data         |            |                          | Jan Jan J   | O <u>Eund</u> . |
|-----------------------------------------------------------------------------------|--------------------------------------------------------------|----------------------------------------------------------|-------------------------------------------|----------------------------------|----------------------|-------------------|------------|--------------------------|-------------|-----------------|
| 646178<br>HORIZON 2<br>Reference: AMD-646178-7<br>Type: CR (Consortium Requested) | IA<br>Sumr<br>020                                            | Amendment<br>Information                                 | Beneficiaries                             | General<br>Information           | Reporting<br>Periods | GA<br>Information | GA Options | Financial<br>Information | LF Overview | Work<br>Packag  |
| Amendment Information §                                                           | data of the project<br>check at https://w<br>/2.+Amendments) | or manually by the Project<br>ebgate.ec.europa.eu/fpfis/ | t Officer (for more<br>wikis/display/ECRe | e information, ple<br>esearchGMS | ase,                 |                   |            |                          |             |                 |
| Number: (r                                                                        | number will be automa                                        | atically assigned as soon                                | as the amendme                            | ent is signed by                 | both parties)        |                   |            |                          |             | per las         |
| Reference: A                                                                      | MD-646178-7                                                  |                                                          |                                           |                                  |                      |                   |            |                          |             | a house         |
| Type: C                                                                           | R (Consortium Reques                                         | ted)                                                     |                                           |                                  |                      |                   |            |                          |             | allout          |
| Sustification:                                                                    |                                                              |                                                          |                                           |                                  |                      |                   |            |                          | ~           | I.SP -          |
| Section 2 Missing information for ame                                             | endmentJustification                                         |                                                          |                                           |                                  |                      |                   |            |                          |             | alon from       |
| EU signature date:<br>Date of entry into force:<br>Amendment clauses              |                                                              |                                                          |                                           |                                  |                      |                   |            |                          |             |                 |
|                                                                                   |                                                              |                                                          |                                           |                                  |                      |                   |            |                          |             | - //            |
|                                                                                   | Business Referenc                                            | Description                                              | la dan dan ba                             |                                  |                      |                   |            |                          |             |                 |
|                                                                                   | ALI                                                          | Removal of Denetic                                       | names due to                              | their non-acc                    | ession to the        | e GA              |            |                          |             |                 |
|                                                                                   | AT2                                                          | Removal of a bene                                        | ficiary whose                             | participation                    | was termina          | ited              |            |                          |             |                 |

#### DG Justice and Consumers

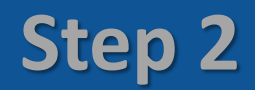

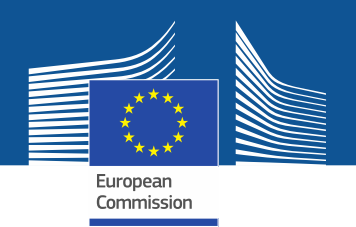

#### Edit full amendment data

| Amendments of Grant Agreement Data |             |                  |              |            |         |                |  | 0 |
|------------------------------------|-------------|------------------|--------------|------------|---------|----------------|--|---|
| Financial<br>Information           | LF Overview | Work<br>Packages | Deliverables | Milestones | Reviews | Critical Risks |  |   |
| ✓                                  | i           | ✓                | $\checkmark$ | ✓          | ✓       | ✓              |  |   |
|                                    |             |                  |              |            |         |                |  |   |

| Lead Beneficiary | Туре  | Dissemination Level | Due Date (in months) | Status  |
|------------------|-------|---------------------|----------------------|---------|
| Partner 1        | OTHER | СО                  | 1                    | Active  |
| Partner 1        | R     | СО                  | 13                   | Updated |
| Partner 2        | R     | со                  | 6                    | Removed |
| Partner 1        | R     | CO                  | 18                   | Removed |
| Partner 3        | R     | PU                  | 3                    | Active  |
| Partner 1        | R     | PU                  | 7                    | Active  |
| Partner 1        | R     | PU                  | 13                   | Updated |
| Partner 3        | OTHER | PU                  | 15                   | Active  |
| Partner 2        | OTHER | PU                  | 15                   | Active  |
| Partner 1        | OTHER | PU                  | 18                   | Active  |
| Partner 1        | OTHER | PU                  | 20                   | Active  |
| Partner 1        | R     | PU                  | 22                   | Updated |
| Partner 1        | OTHER | PU                  | 24                   | Active  |
| Partner 1        | DEC   | PU                  | 24                   | Active  |
| Partner 1        | OTHER | со                  | 13                   | Updated |

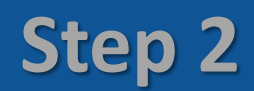

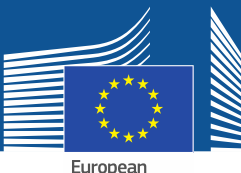

# Amendment clauses automatically selected

15

European Commission

| Grant<br>Managen                                                                                                    | nent                     | Amendments of Grant Agreement Data                                                                                                    |
|----------------------------------------------------------------------------------------------------|--------------------------|----------------------------------------------------------------------------------------------------|
| Project 781249 (781249 Amendments Tr<br>Reference: AMD-781249-4<br>Type: : Amendment (Consortium Reque                       | Amendment<br>Information | Beneficiaries General Information Periods GA Information Affect of the second second s |
| Amendment Information<br>Valid Request Date:<br>Commission Signature Date:<br>Date of entry into force:<br>Amendment clauses | >                        | SAVE                                                                                                    |
|                                                                                                    | Business Referenc        | Description                                                                                                    |
|                                                                                                    | AT1                      | Removal of beneficiaries due to their non-accession to the GA                                                                                                    |
|                                                                                                    | AT2                      | Removal of a beneficiary whose participation was terminated                                                                                                    |
| $\checkmark$                                                                                                    | AT3                      | Addition of a new beneficiary                                                                                                    |
|                                                                                                    | AT4                      | Change of beneficiary due to partial takeover                                                                                                    |
|                                                                                                    | AT5                      | Removal of a linked third party                                                                                                    |
|                                                                                                    | AT6                      | Addition of a linked third party                                                                                                    |
|                                                                                                    | AT7a                     | Change concerning a beneficiary/linked third party 'not receiving EU funding'                                                                                                    |
|                                                                                                    | AT8                      | Change of coordinator                                                                                                    |
|                                                                                                    | AT9                      | Change of the option for 'authorisation to administer'                                                                                                    |
|                                                                                                    | AT22                     | Change of the action's title and/or acronym                                                                                                    |
|                                                                                                    | AT23                     | Change of the action's duration                                                                                                    |
|                                                                                                    | AT24                     | Change of the action's starting date                                                                                                    |

Step 3

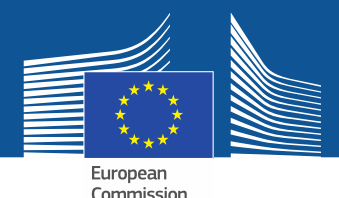

#### Consult the Project Officer

|                                                    |           |                                        | Commission         | 1                      |                  |                    |   |
|----------------------------------------------------|-----------|----------------------------------------|--------------------|------------------------|------------------|--------------------|---|
|                                                    |           |                                        |                    | Launch new i           | interaction with | the Service 🕂      |   |
| Consortium Requester<br>Amendment<br>AMD-779703-10 | d 0       | )3/08/2015                             |                    |                        |                  | •••                |   |
| × Cancel amendment                                 | I         | Launched                               | Prepared           | Submitted              | Admissible       | e Decision         |   |
| Amendment prepar                                   | ation 🔺   |                                        |                    |                        | Consult Officer  | Lock for review    |   |
| Process specific docu                              | uments    |                                        |                    |                        |                  |                    |   |
| Process specific com                               | municatio | ons                                    |                    |                        |                  |                    |   |
|                                                    | E?        | Consortium<br>Amendment<br>AMD-779703- | Requested<br>-10   | 03/08/2015             | -0               | o                  | _ |
| sortium can ask                                    |           | × Cancel ame                           | endment            | Launched               | Prepared Sub     | omitted Admissible |   |
| e EU Officer to<br>officially" review              |           | Amendm                                 | ent contribution b | y your Project Officer |                  |                    | F |
|                                                    |           |                                        |                    |                        |                  |                    |   |

Consortium can ask the EU Officer to "unofficially" review the amendment (strongly recommended) → The PO is notified

| Ľ | Amendment<br>AMD-779703-10 | Launched            | Prepared           | Submitted        | Admissible | Decision   |
|---|----------------------------|---------------------|--------------------|------------------|------------|------------|
|   | × Cancel amendment         |                     | -                  |                  |            |            |
|   | 图 Amendment contribution b | oy your Project Off | ficer              |                  |            | Retract PO |
|   | Process specific document  | 5                   |                    |                  |            |            |
| 2 | Process specific communic  | ations              |                    |                  |            |            |
|   | 🕅 🖉 Write a messag         | e                   |                    |                  |            | 19         |
|   |                            |                     |                    |                  |            | <b>\$</b>  |
|   | Coordinator requested      | assistance by the   | project officer on | 03.08.2015 14:34 |            |            |
|   | Coordinator started to a   | Iraft the amendm    | ent request on 03. | 08.2015 14:16    |            |            |
|   | 🚀 Coordinator launched th  | ie amendment pr     | ocess on 03.08.20  | 15 14:15         |            |            |
|   |                            |                     |                    |                  |            | 16         |

SIGN & SUBMIT

Step 4

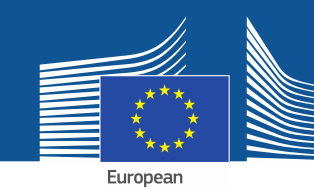

# Data locked for review

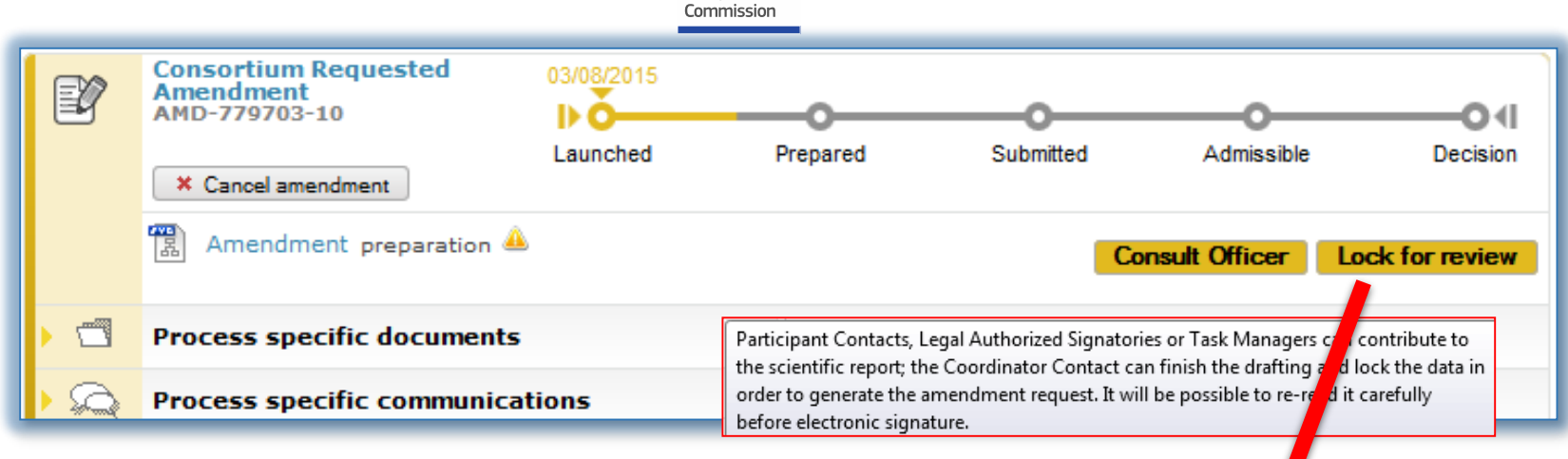

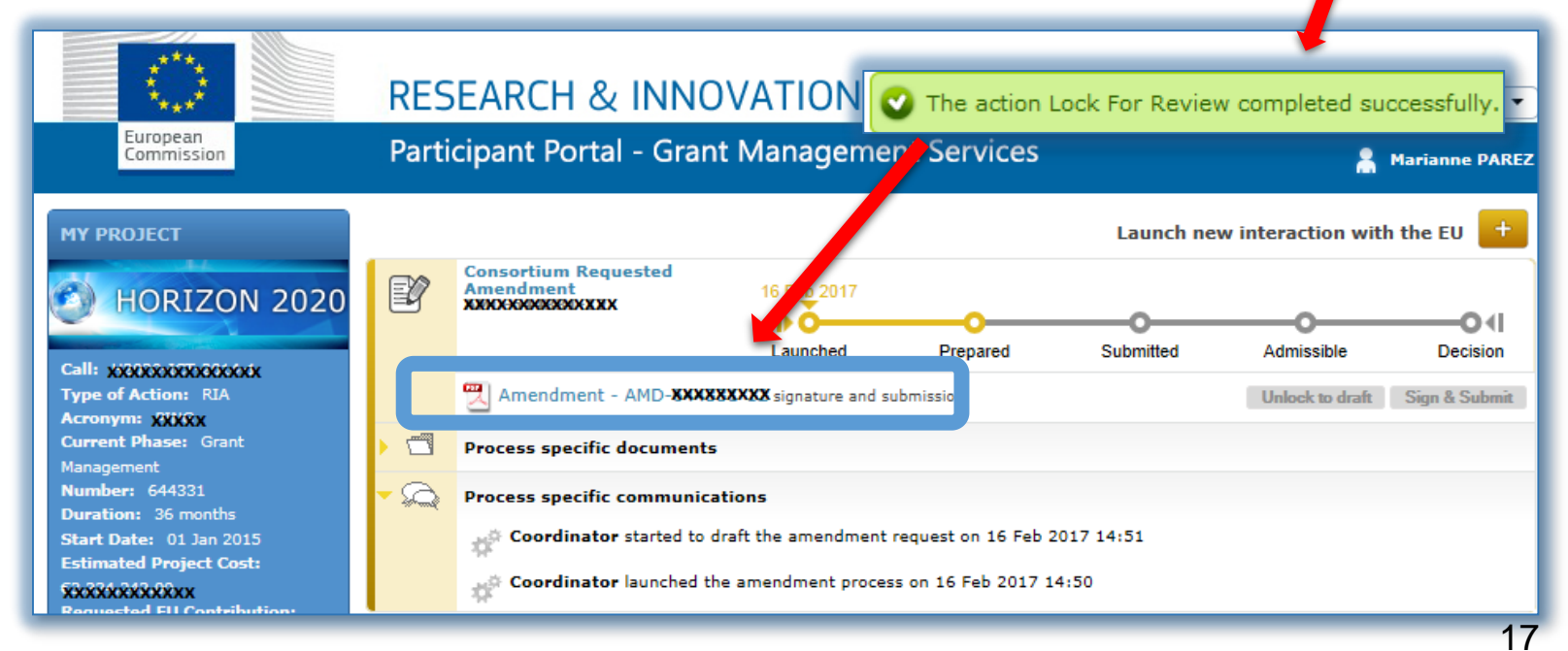

DG Justice and Consumers

## Step 4

SIGN & SUBMIT

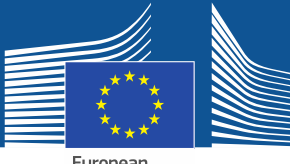

#### Signature by PLSIGN

European Commission

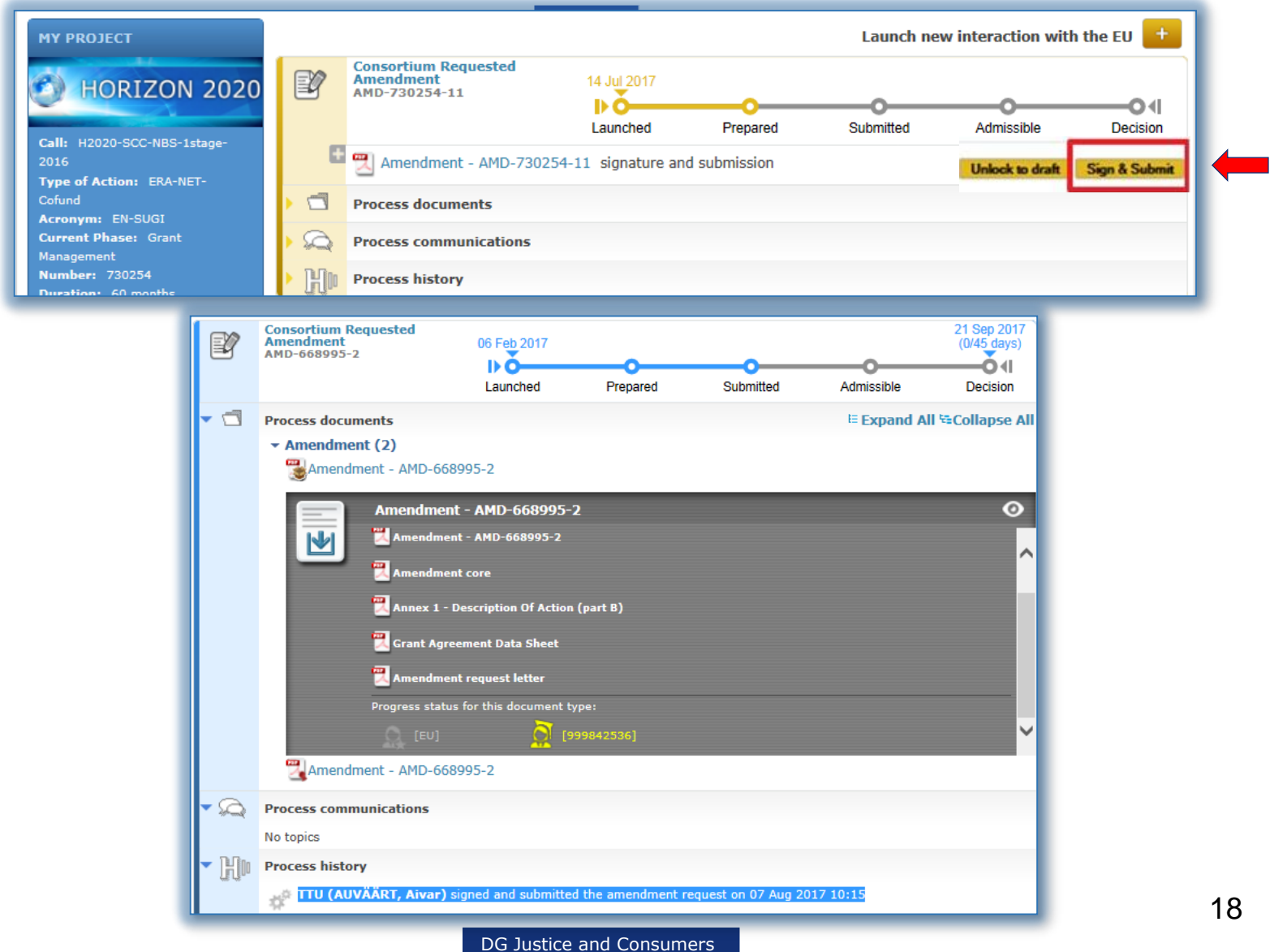

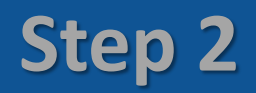

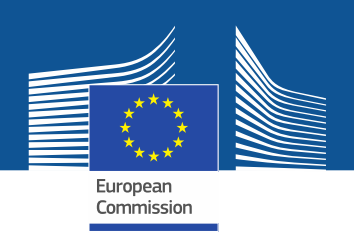

#### To sum up

- 1) After having received the notification that your session is open, click on the **Amendment preparation** and access **"Amendment information"** tab to add the **justification** which will be included in the Request Letter;
- 2) Most **clauses** will be automatically selected based on modified data. In some rare cases, the project officer needs to tick first if there are changes in Annex 1 or 2.
- 3) Amend the relevant data by clicking in one of the tabs (such as "Beneficiaries", "General information", "Financial Information", "Work packages", "Deliverables", "Risks");
- 4) Upload **annexes & relevant supporting documents** (depending on the type of amendment eg withdrawal and/or addition of one beneficiary);
- 5) If there are changes which require modifications in annex 1 part B, do not forget to note these changes in the "History of Changes" and upload the modified part B as a pdf file.
- 6) Make sure the **necessary validations** are complete (e.g. validation of a new legal entity or bank account);
- 7) If you click on the "Amendment information" tab and then on "documents", you will find the amendment core, the amendment request letter and the GA data sheet which are automatically generated;
- 8) You can **check all the amendments** in the "Project summary" tab.

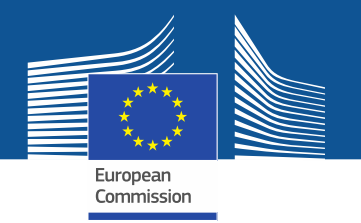

- The Commission can **accept** or **reject the request** within **45 days** (only exceptionally extended);
- The Commission may also request additional information/documents, which must not change the amendment itself  $\rightarrow$  you must upload request information within 15 days or  $\rightarrow$  rejection;
- **Tacit rejection** if no reaction within 45 days deadline.

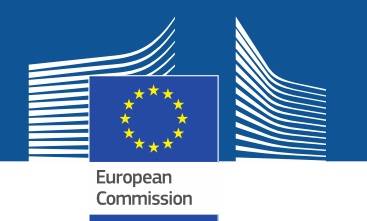

Cancellation/withdrawal/ rejection

You can cancel your amendment request at any time before signature by the EC.

If the EC rejects your amendment you

- either receive a rejection letter or
- you can withdraw your amendment request

You can always re-introduce your amendment request based on the previously introduced changes. They are not lost. Use your original Request ID.

Request ID: AMD-xxxxxx (project number)-x

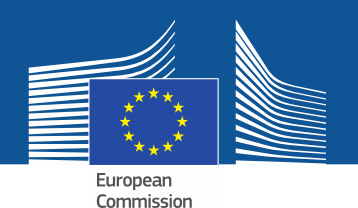

### Cancelation/ withdrawal

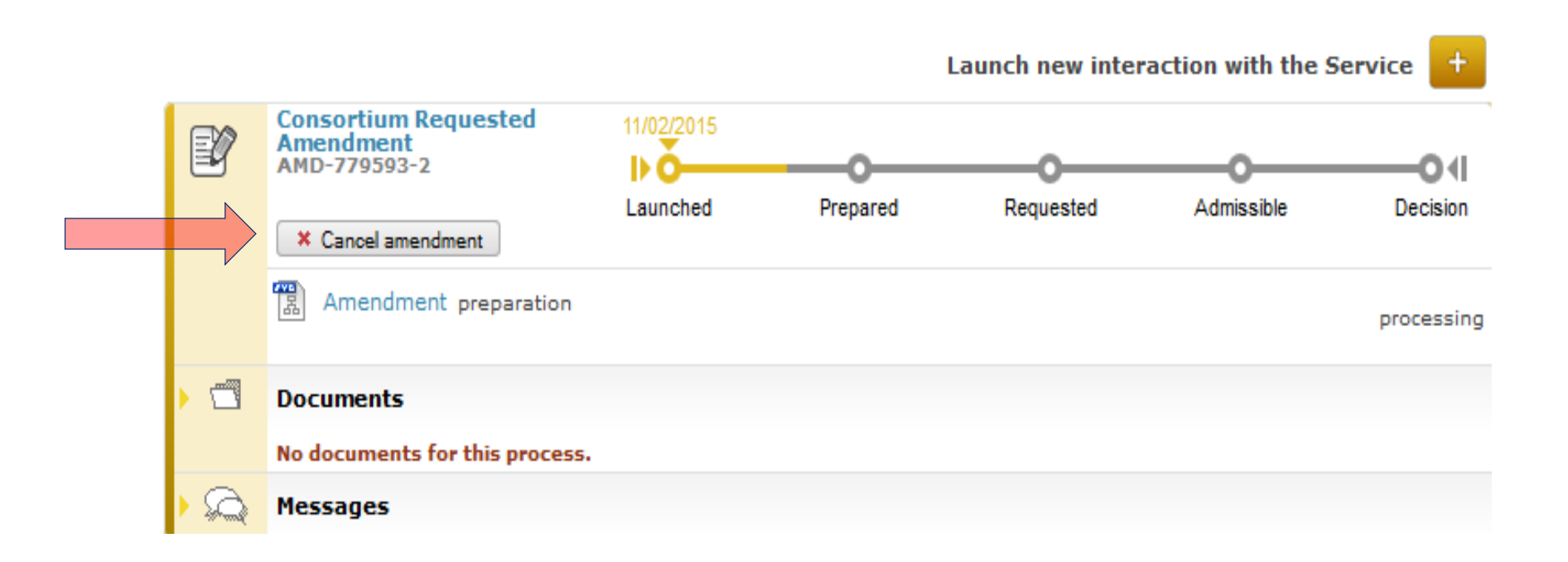

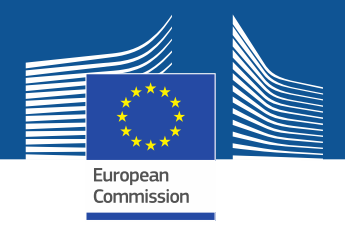

- The **amendment is legally binding** and becomes an integral part of the grant agreement;
- An amendment proposed by a consortium **enters into force** on the day the Commission signs it;
- Alternatively, it **takes effect** either on a specific date agreed by the parties or on the date it enters into force (only exceptionally retroactively);
- If a request involves more than one change, these can take effect on **different dates**; e.g. the withdrawal of a beneficiary takes effect the day after the coordinating beneficiary has submitted the amendment request and the other changes take effect at the date of the signature;
- It may affect the eligibility of costs.

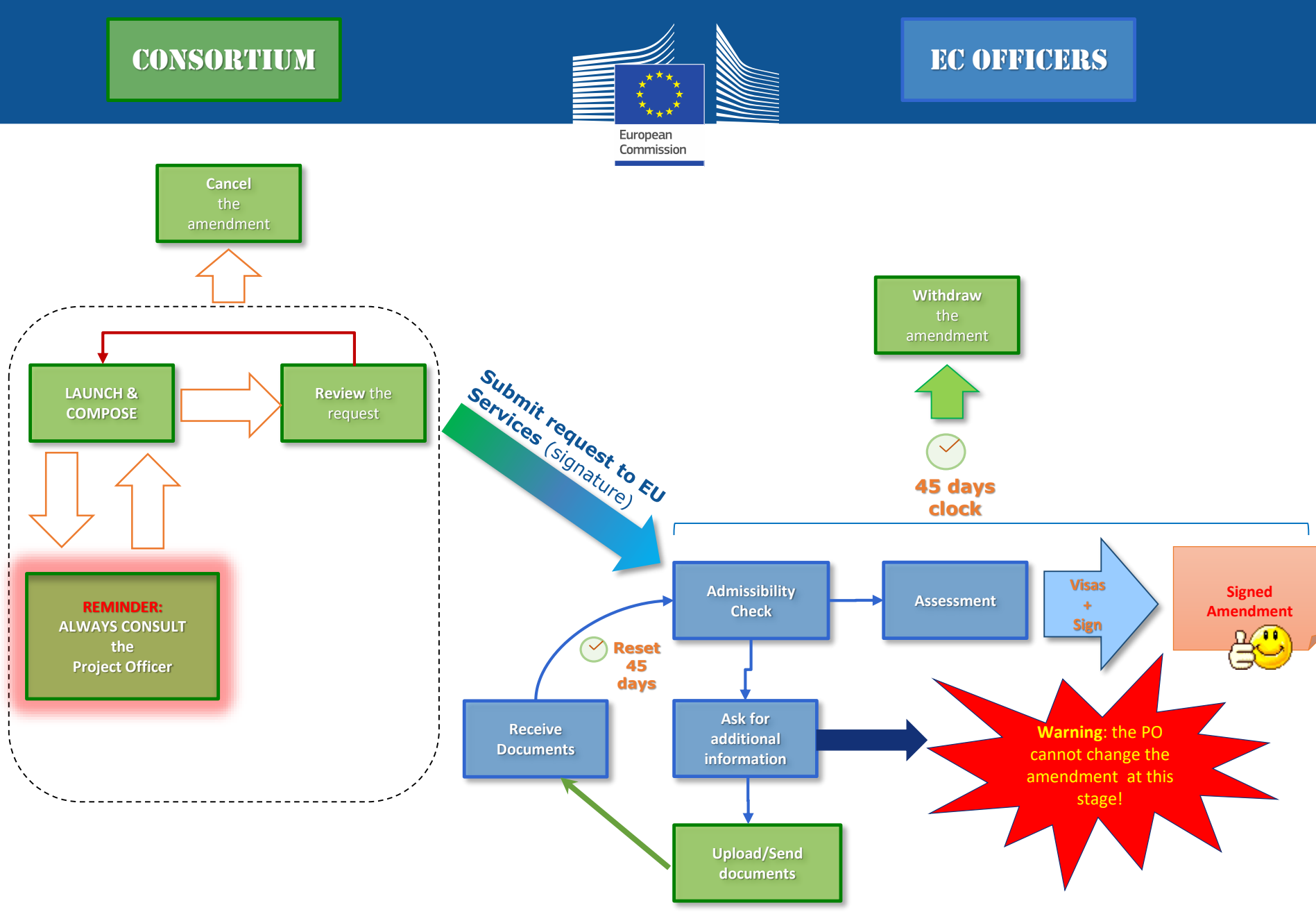

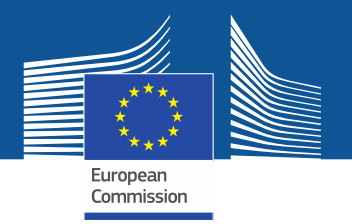

#### **Practical assistance**

H2020 Online Manual: <u>http://ec.europa.eu/research/participants/docs/h2020-</u> <u>funding-guide/grants/grant-management/amendments\_en.htm</u>

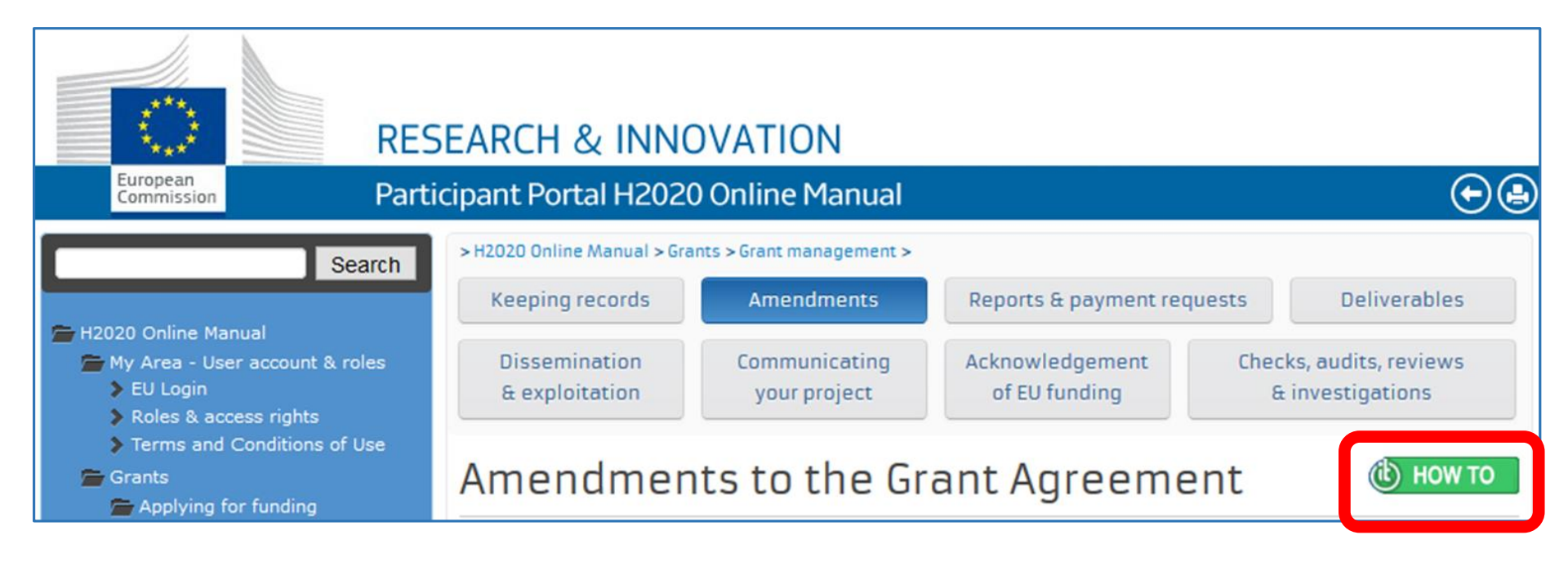

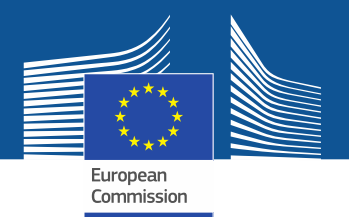

# Thank you for your attention